## Cách khóa profile Google Chrome bằng mật khẩu

**Chrome** cho phép bạn có thể dễ dàng chuyển đổi profile trong quá trình duyệt web. Giả sử trong trường hợp nếu cho người dùng khác mượn máy tính và bạn không muốn họ truy cập **profile Chrome** của mình - có chứa bookmark, lịch sử duyệt web và thậm chí là mật khẩu,... khi đó bạn có thể khóa profile Chrome của mình bằng mật khẩu tài khoản Google.

Để **khóa profile Chrome** bằng mật khẩu tài khoản Google, bạn phải thêm một người dùng mới để Chrome coi đó là người dùng giám sát. Trong bài viết dưới đây Quản trị mạng sẽ hướng dẫn bạn các bước để khóa profile của mình.

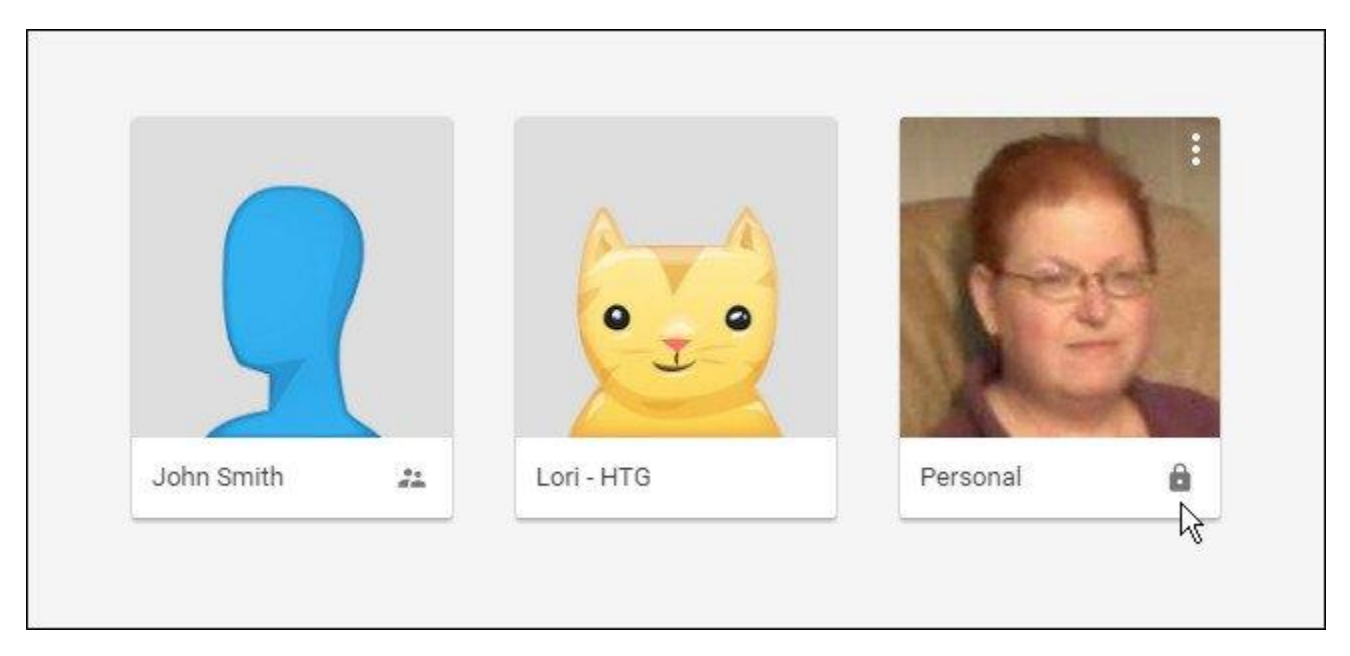

## Cách khóa profile Google Chrome bằng mật khẩu

Để làm được điều này, bạn phải sử dụng trình quản lý profile mới trên Chrome. Đầu tiên bạn phải kích hoạt trình quản lý profile mới trên Chrome flag. Nhập lệnh dưới đây và thanh địa chỉ trình duyệt rồi nhấn Enter:

chrome://flags/#enable-new-profile-management

Lưu ý:

Bạn không phải sử dụng profile mới này nhưng ít nhất phải có một người dùng giám sát để bạn có thể truy cập tùy chọn khóa profile.

| Chrome://flags/#enablevew-profile-management<br><pre>     chrome://flags/#enablev-profile-management - Google Sea     Advanced Search </pre> | - ⇒ C' fi  | C chrome://flags/#enable-r | new-profile-management               |
|----------------------------------------------------------------------------------------------------|------------|----------------------------|--------------------------------------|
| A chrome://flags/#enable v-profile-management - Google Sea                                                                                   |            | 🗅 chrome://flags/#enab     | ew-profile-management                |
| Advanced Search                                                                                                    |            | ۹ chrome://flags/#enable   | r-profile-management - Google Search |
|                                                                                                    | Advance    | ed Search                  |                                      |
| Find pages with                                                                                                    | Find pages | s with                     |                                      |

Trên cửa sổ mới xuất hiện trên màn hình, tại **menu dropdown mục New profile management system** bạn click chọn **Enabled**.

| ← → C 1                                                                                                    | 🚹 🗋 chrome://flags/#enable-new-profile-management                                                                                                    |
|----------------------------------------------------------------------------------------------------|----------------------------------------------------------------------------------------------------|
| 🚺 Apps 🔤 Ho                                                                                                    | w-To Geek - For Ge 📃 Bookmarklets 🧾 HTG 🤃 Personal                                                                                                    |
| Enable                                                                                                    |                                                                                                    |
| New profile man<br>Enables the new p<br>Default ▼<br>Default                                                                                                    | agement system Mac, Windows, Linux, Chrome OS, Android<br>rofile management system, including profile lock and the new avatar menu UI. <u>#enable-new-profile-management</u><br>ncy.bet an browser and cookie jar Mac, Windows, Linux, Chrome OS, Android |
|                                                                                                    |                                                                                                    |
| Disabled Control Control Contr | password-separated sign in flow Mac, Windows, Linux                                                                                                    |
| Enable new gaia<br>When enabled, sig<br>Default                                                                                                    | password-separated sign in flow Mac, Windows, Linux<br>pining in to the browser will use a new gala password-separated sign in flow. <u>#enable-password-separated-signin-flow</u>                                                                        |

Chrome sẽ buộc khởi động lại để áp dụng thay đổi, do đó bạn cuộn xuống dưới cùng danh sách **flags**, tìm và click chọn **Relaunch Now**.

ansiate canguage Improved translate target language and triggering logic by considering information from User Language Profile (ULP). #translate-lang-Default • Rect-based targeting in views Windows, Linux, Chrome OS Rect-based targeting uses a heuristic to determine the most probable target of a gesture, where the touch region is represented by a re-Disable Show-on-first-paint for apps Mac, Windows, Linux, Chrome OS Show apps windows after the first paint. Windows will be shown significantly later for heavy apps loading resources synchronously but if apps-show-on-first-paint Enable Your changes will take effect the next time you relaunch Google Chrome. RELAUNCH NOW

Sau khi Chrome đã mở lại, click chọn biểu tượng menu (3 dấu chấm hoặc 3 dòng gạch ngang thẳng hàng) ở góc trên cùng bên phải cửa sổ trình duyệt, chọn **Settings**.

|                                                      |                |    |   |         | Pe         | rsonal      |          | ×       |
|------------------------------------------------------|----------------|----|---|---------|------------|-------------|----------|---------|
| ement                                                | 2              | 20 | Ø | 0       | K D        |             |          | 1       |
|                                                      |                |    |   |         | New tab    |             |          | Ctrl+T  |
|                                                      |                |    |   |         | New wind   | ow          |          | Ctrl+N  |
| II #enable_new_profile_management                    |                |    |   |         | New incog  | inito windo | w Ctrl+S | shift+N |
|                                                      |                |    |   | History |            |             | 1        |         |
| droid                                                |                |    |   |         | Download   | s           |          | Ctrl+J  |
| t-consistency                                        |                |    |   |         | Bookmark   | s           |          | į       |
|                                                      |                |    |   |         | Zoom       | 0- <b>1</b> | 00% +    | :3      |
| #enable-password-separated-signin-flo                | W              |    |   |         | Print      |             |          | Ctrl+P  |
|                                                      |                |    |   | _       | Cast       |             |          |         |
| r user manager. <mark>#enable-material-desigr</mark> | 1-user-manager |    |   |         | Find       |             |          | Ctrl+F  |
|                                                      |                |    |   |         | More tool: | s           |          | 1       |
| nore intuitive fi                                    | ever-menu      |    |   | -       | Edit       | Cut         | Сору     | Paste   |
|                                                      |                |    | 2 |         | Settings   | N           |          |         |
| fenable-google-profile-info                          | 3              |    |   |         | Help       | N           |          |         |
|                                                      |                |    |   |         | Exit       |             | Ctrl+    | Shift+Q |

Trang Settings sẽ được mở trên một tab mới. Tại đây bạn tìm mục **People**, sau đó click chọn **Add person**.

| 8 | 💌 Always show tr              | ie bookma             | irks bar               |                                 |
|---|-------------------------------|-----------------------|------------------------|---------------------------------|
| S | earch                         |                       |                        |                                 |
|   | Set which search er           | ngine is us           | ed when sear           | ching from the <u>omnibox</u> . |
|   | Google                        |                       | ▼ Manag                | e search engines                |
| P | eople                         |                       |                        |                                 |
|   | Lori - HTG                    | (current)             |                        |                                 |
|   | Enable Guest b Let anyone add | rowsing<br>I a person | to Chrome              | 22                              |
|   | Add person                    | Edit                  | Remove                 | Import bookmarks and settings   |
|   | Manage your supe              | rvised user           | rs via the <u>Supe</u> | ervised Users Dashboard.        |
| D | efault browser                |                       |                        |                                 |
|   | Make Google Ch                | rome the c            | default browse         | er                              |
|   | Google Chrome is              | not curren            | tly your defau         | It browser.                     |
| S | how advanced setting          | gs                    |                        |                                 |

Trên hộp thoại Add person, nhập tên một người dùng mới mà bạn thích rồi đánh tích chọn khung **Control and view the websites this person visits from youremail@gmail.com**.

Nếu muốn bạn có thể thay đổi ảnh liên quan đến người dùng này bằng cách click chọn một hình ảnh miêu tả rồi click chọn **Add**.

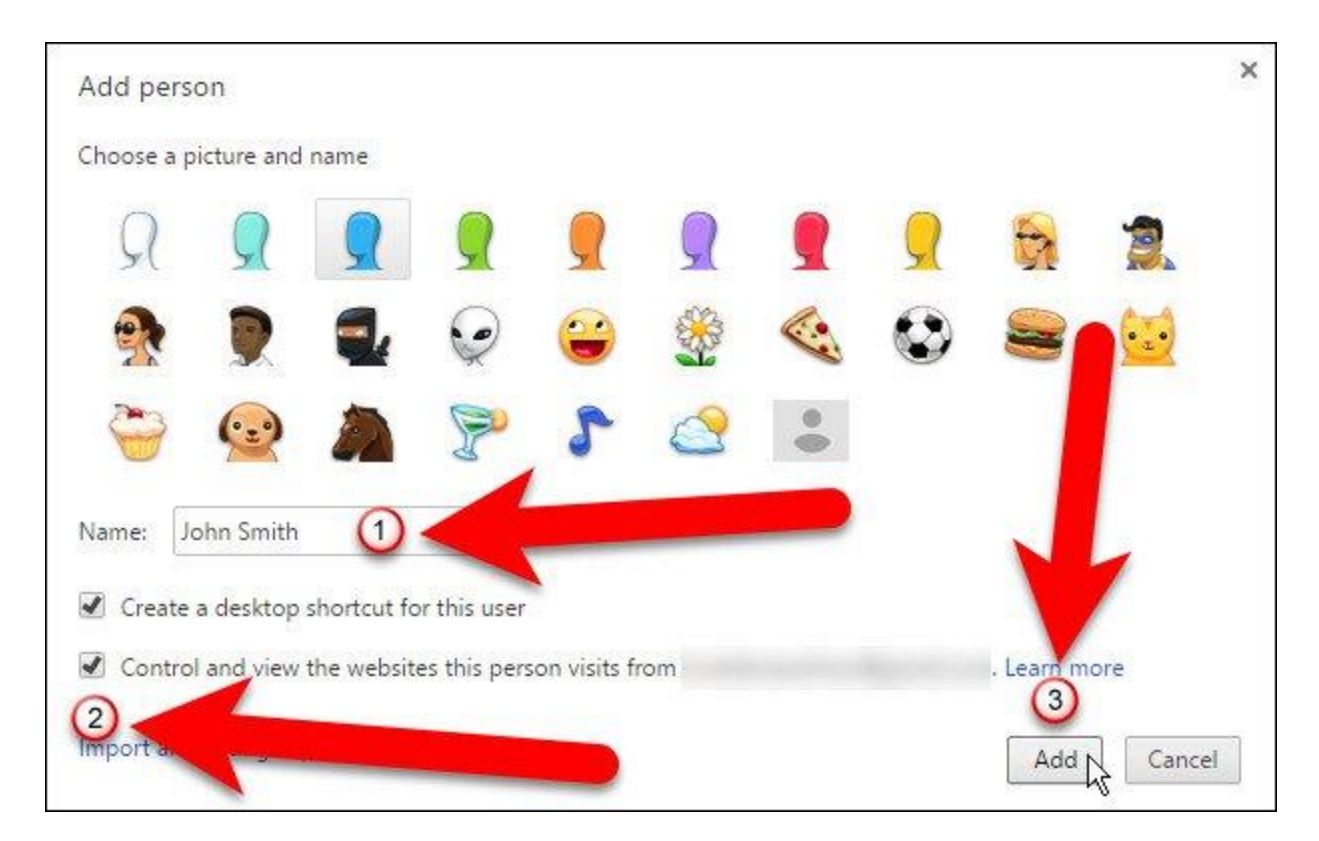

Trên hộp thoại tiếp theo sẽ thông báo cho bạn biết rằng người dùng mới mà bạn vừa thêm là người dùng giám sát. Bạn có thể quản lý thiết lập cho người dùng giám sát bằng cách click chọn link www.chrome.com/manage trên hộp thoại, rồi click chọn **OK**, got it.

|                                                                                                    |                                                                | ×                         |
|----------------------------------------------------------------------------------------------------|----------------------------------------------------------------|---------------------------|
|                                                                                                    | IE .                                                           |                           |
|                                                                                                    |                                                                |                           |
|                                                                                                    |                                                                |                           |
| John Smith is now a supervised user                                                                                                    |                                                                |                           |
| A supervised user named John Smith has been created. To set which websites this sup<br>restrictions and settings by visiting <u>www.chrome.com/manage</u> . If you do not change t<br>all sites on the web. | ervised user can view, you ca<br>he default settings, John Smi | an di gure<br>th di rogse |
| Please check your email at loriellenkaufman@gmail.com for these and further instruct                                                                                                    | ions.                                                          |                           |
|                                                                                                    | Switch to John Smith                                           | OK, got it                |

Và bạn sẽ nhìn thấy người dùng mới trên danh sách People có chữ **Supervised** nằm bên cạnh tên người dùng.

| Google                                                       |                                                                 | ASSE 44.200-2009                                              |                                                                 |
|--------------------------------------------------------------|-----------------------------------------------------------------|---------------------------------------------------------------|-----------------------------------------------------------------|
| 1                                                            |                                                                 | <ul> <li>Manag</li> </ul>                                     | e search engines                                                |
| People                                                       |                                                                 |                                                               |                                                                 |
| reopie                                                       |                                                                 |                                                               |                                                                 |
| John 1                                                       | Smith (Supervis                                                 | sed)                                                          |                                                                 |
| 21                                                           |                                                                 | Nζ                                                            |                                                                 |
| Lori -                                                       | HTG                                                             |                                                               |                                                                 |
|                                                              |                                                                 |                                                               |                                                                 |
| Perso                                                        | nal (current)                                                   |                                                               |                                                                 |
|                                                              |                                                                 |                                                               |                                                                 |
| Te Fachla Cou                                                | est browsing                                                    |                                                               |                                                                 |
| I Enable Gue                                                 |                                                                 |                                                               |                                                                 |
| 🕑 Enable Gue                                                 | scoronsing                                                      |                                                               |                                                                 |
| Let anyone                                                   | add a person t                                                  | to Chrome                                                     |                                                                 |
| Let anyone                                                   | add a person t                                                  | to Chrome<br>Remove                                           | Import bookmarks and settings                                   |
| Add person.                                                  | add a person t                                                  | to Chrome<br>Remove<br>s via the Supe                         | Import bookmarks and settings                                   |
| Add person                                                   | add a person t                                                  | to Chrome<br>Remove<br>s via the <u>Supe</u>                  | Import bookmarks and settings<br>rvised Users Dashboard         |
| Add person<br>Manage your s<br>Default browse                | add a person t<br>Edit                                          | to Chrome<br>Remove<br>s via the <u>Supe</u>                  | Import bookmarks and settings<br>ervised Users Dashboard.       |
| Add person<br>Manage your s<br>Default browse                | add a person t<br>Edit<br>upervised users<br>r                  | to Chrome<br>Remove<br>s via the <u>Supe</u>                  | Import bookmarks and settings<br>ervised Users Dashboard.       |
| Add person<br>Manage your s<br>Default browse<br>Make Google | add a person t<br>Edit<br>upervised users<br>r<br>Chrome the de | to Chrome<br>Remove<br>s via the <u>Supe</u><br>efault browse | Import bookmarks and settings<br>ervised Users Dashboard.<br>er |

Bây giờ bạn có thể click chọn nút ở góc trên cùng cửa sổ trình duyệt có tên profile của bạn, sau đó chọn **Exit and childlock** để **đóng cửa sổ Chrome và khóa profile** của bạn.

## Lưu ý:

Để khóa profile, bạn phải thoát khỏi Chrome bằng cách sử dụng tùy chọn **Exit and childlock** trên menu chuyển đổi profile. Nếu thoát Chrome theo cách thông thường, profile của bạn sẽ ở trạng thái mở khóa.

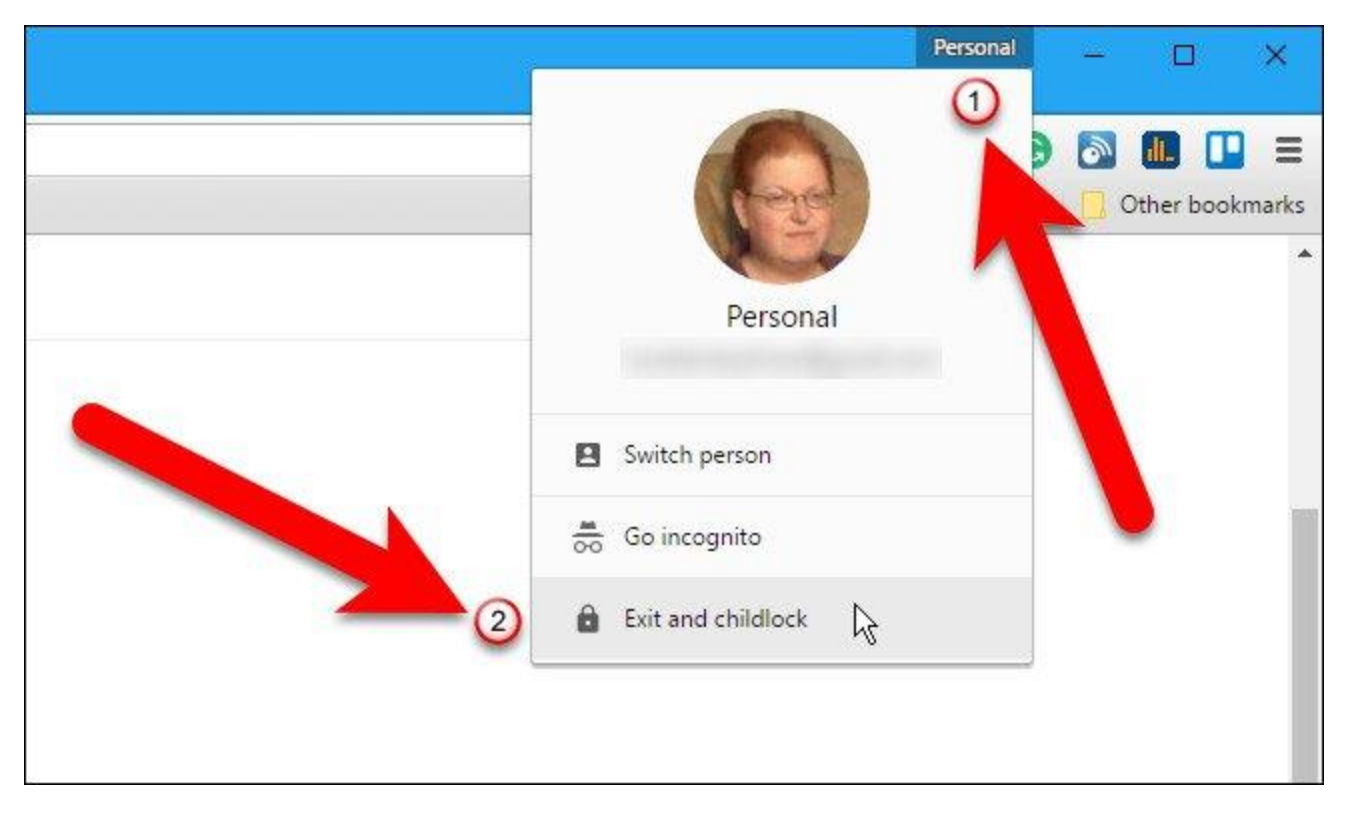

Hộp thoại profile Google Chrome sẽ tự động hiển thị tài khoản đã chọn và sẵn sàng "chấp nhận" mật khẩu của bạn. Nếu không muốn mở lại trình duyệt Chrome ngay lúc đó, bạn click chọn biểu tượng **X** ở góc trên cùng bên phải để đóng hộp thoại lại.

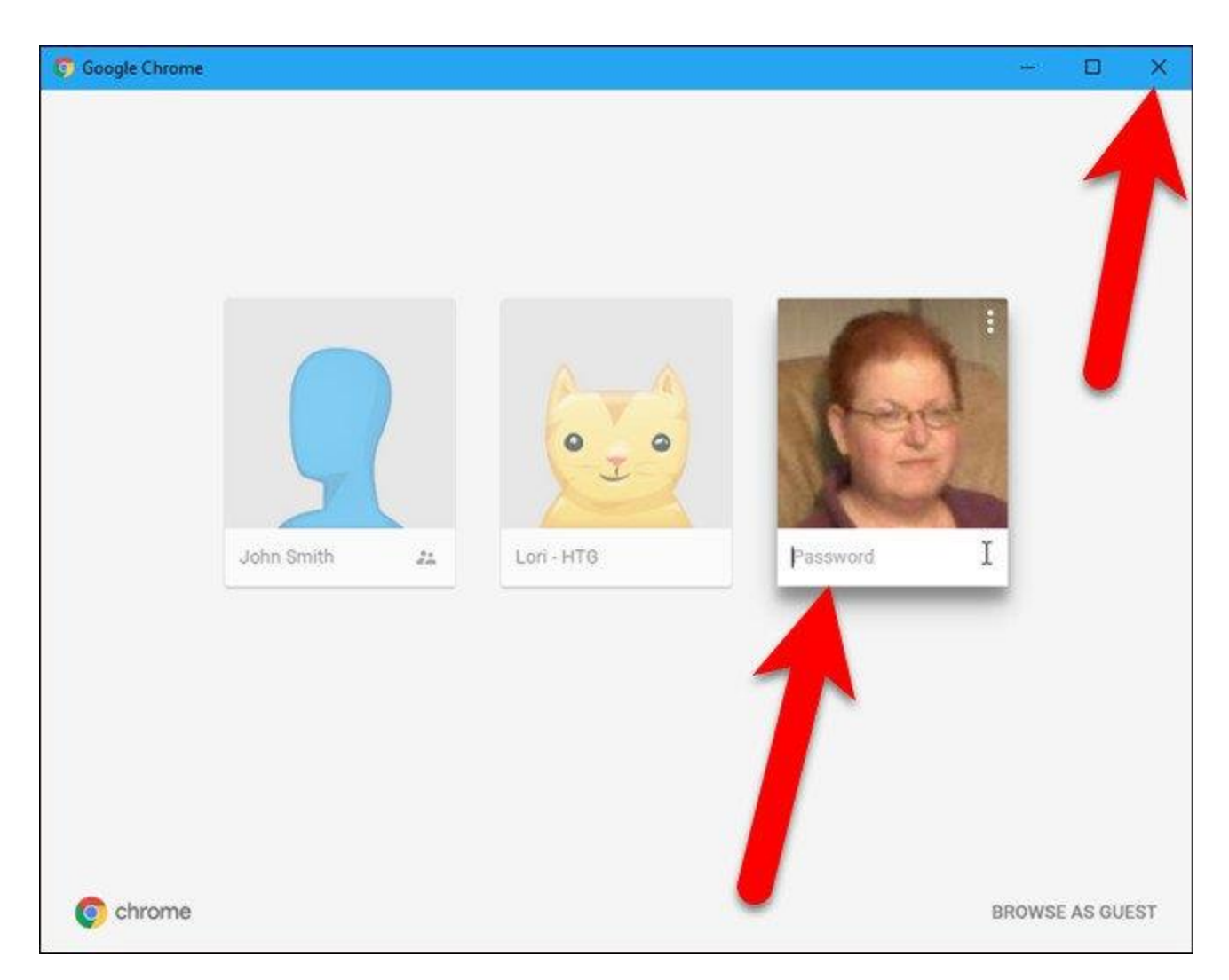

Nếu muốn mở Chrome bằng profile đã được "*bảo vệ*" bằng mật khẩu của bạn, nhập mật khẩu tài khoản Google của bạn vào rồi nhấn Enter.

Khi profile của bạn đã bị khóa, và bạn **mở Chrome bằng profile** đó, trên màn hình sẽ hiển thị một hộp thoại. Trên hộp thoại này bạn sẽ nhìn thấy biểu tượng hình chiếc khóa trên profile mà bạn thiết lập bảo vệ. Click vào **profile** người dùng đó và nhập mật khẩu để mở Chrome bằng tài khoản bạn đã khóa.

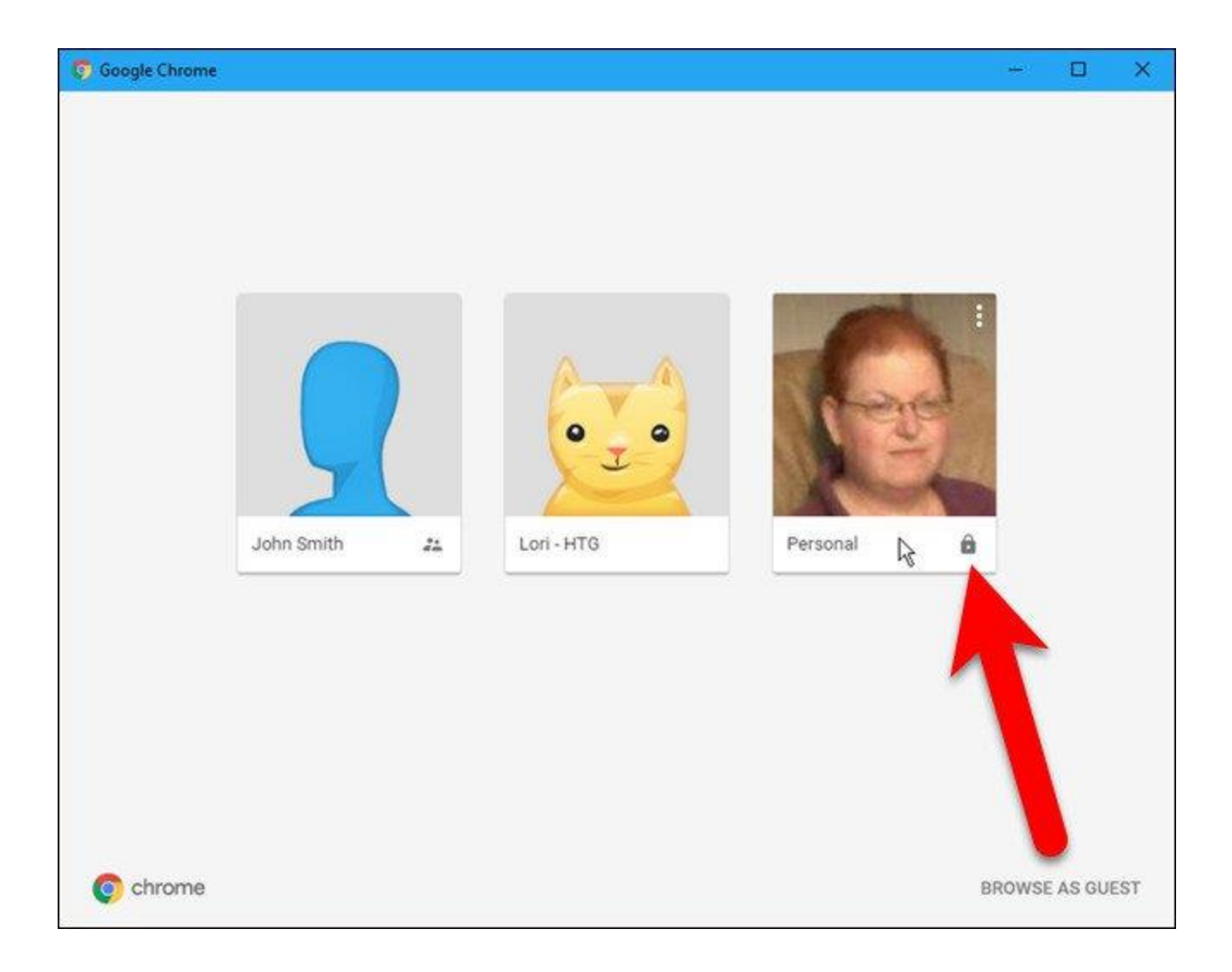